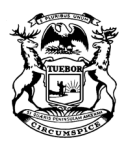

GRETCHEN WHITMER GOVERNOR STATE OF MICHIGAN

DEPARTMENT OF HEALTH AND HUMAN SERVICES

ELIZABETH HERTEL DIRECTOR

## **MiCASE LETTER**

February 13, 2024

Dear Jane A Doe,

Thank you for signing up for MiCase on the MiChildSupport website. MiCase lets you view your child support case information online seven days a week, 24 hours a day.

During your registration process, we were unable to verify your information and give you access to your child support case information. Therefore, you will need to activate your account using the Personal Identification Number (PIN) below:

8675309

Below are instructions to activate your account or close it.

| Activate your account:                                                                                                    | Close the account:                                                                                                    |
|----------------------------------------------------------------------------------------------------|----------------------------------------------------------------------------------------------------|
| <ol> <li>Go to: <u>https://www.michigan.gov/michildsupport</u></li> <li>Click "Login/Register/Apply."</li> <li>Click "Already have a MiLogin Account." You will<br/>then be taken to MiLogin.</li> <li>Enter your MiLogin user ID and password, and click<br/>the "Login" button.</li> <li>Enter your PIN.</li> </ol> | If you <b>did not</b> open this account, or it was opened by<br>mistake, send an email to <u>MiCaseAdmin@michigan.gov</u> .<br>Please put "Close Account" in the subject line, and we will<br>work with you to get it closed. |

Sincerely,

MiChildSupport Administrator

The Michigan Department of Health and Human Services (MDHHS) does not discriminate against any individual or group on the basis of race, national origin, color, sex, disability, religion, age, height, weight, familial status, partisan considerations, or genetic information. Sex-based discrimination includes, but is not limited to, discrimination based on sexual orientation, gender identity, gender expression, sex characteristics, and pregnancy.